# Cisco Jabber Guide

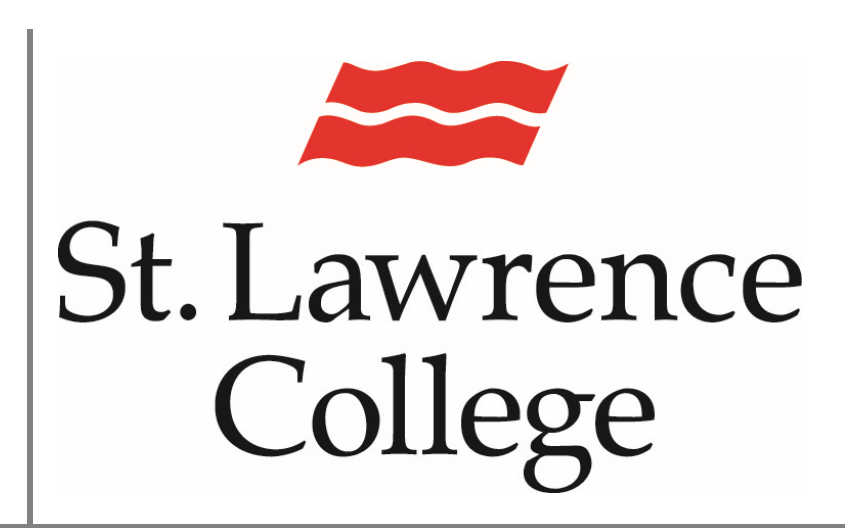

This manual contains information about how to sign into Cisco Jabber

July 2024

## Sign into Jabber

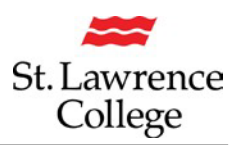

#### About

Cisco Jabber (Softphone) is an all-in-one communication tool that gives you the functionality of a telephone on your computer or mobile device. Jabber is also an option for group chat.

## **Sign In Instructions**

Step 1: Launch Cisco Jabber by double clicking the desktop icon.

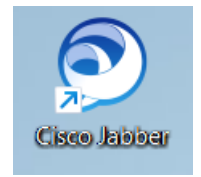

Step 2: If this is your first time using Jabber, or you have reset Jabber, you will enter your full St. Lawrence College e-mail address and click 'Continue' Step 3: You should now see your username in the first field. Type your password in the password field. You use the same password you would use when signing into slc.me

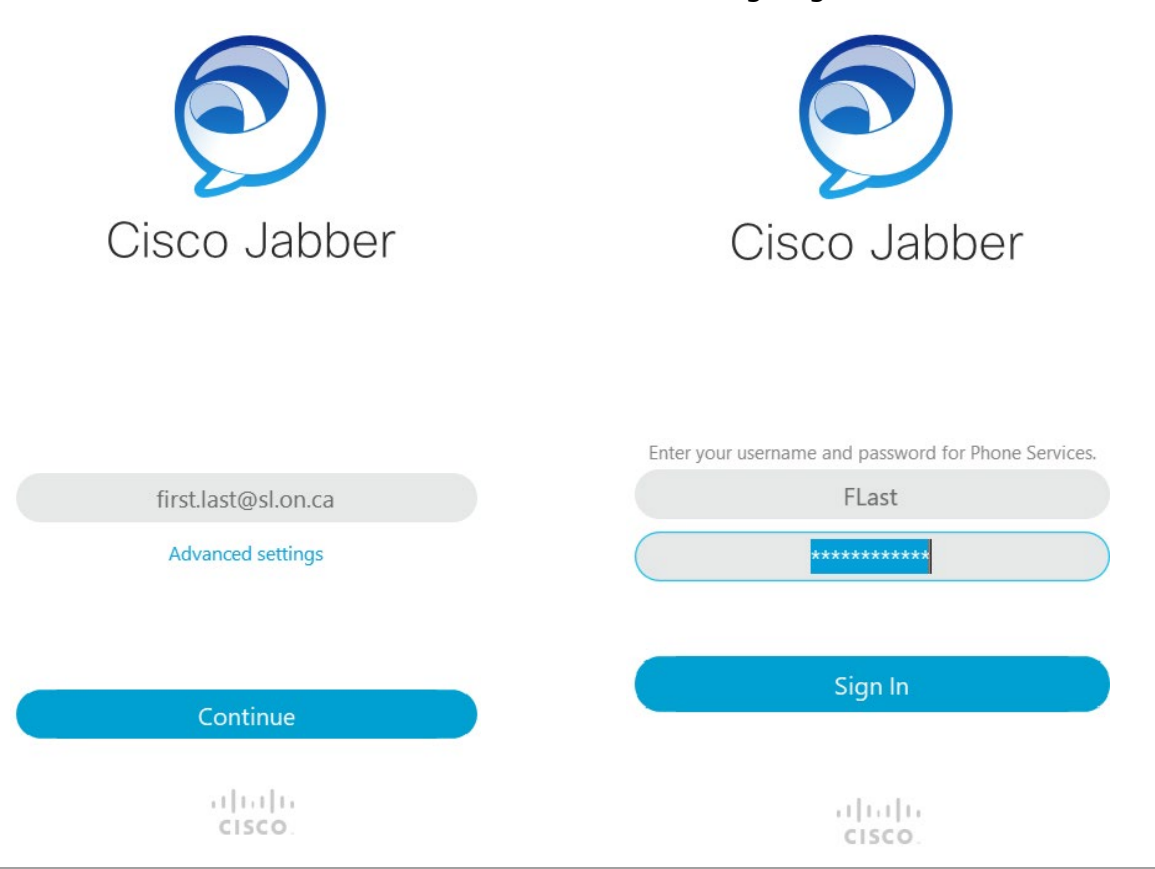

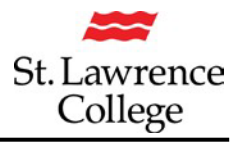

#### Answering and receiving calls

Calls can be placed by clicking the Calls button, then you can either search for a user or click the Dialpad button to enter a phone number or extension. You must dial 9 before the rest of the phone number if you're calling external phone numbers.

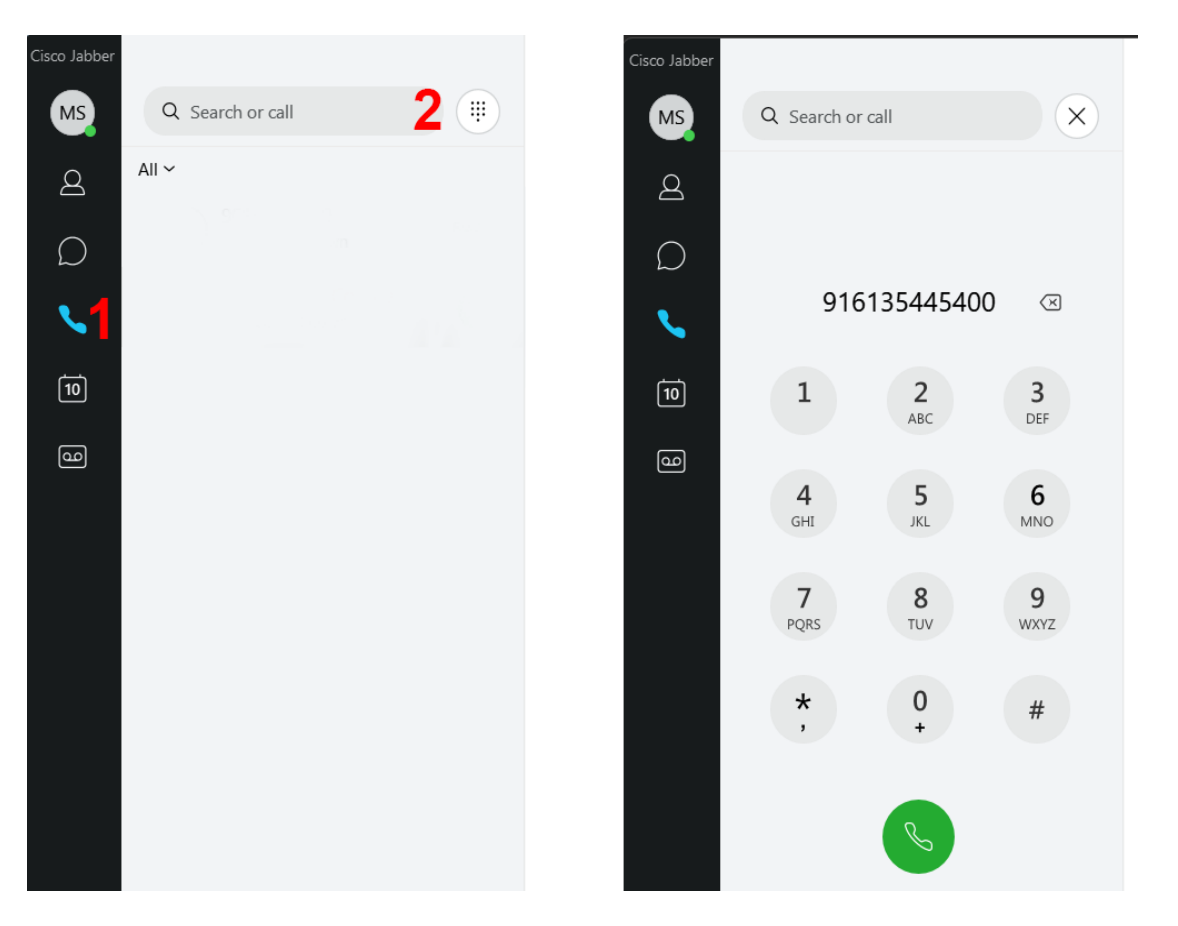

Incoming calls can be answered by clicking Answer on the incoming call notification.

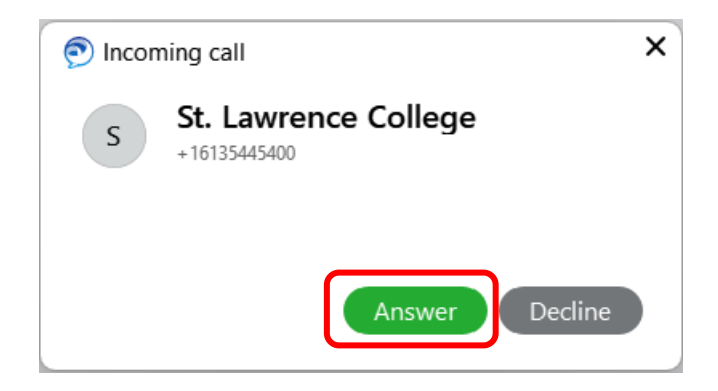

The Calls button will indicate if you have any missed calls. You can view your call history while in the calls view. You can right click a record to view additional information about missed calls. Remember you need to dial '9' in order to place an outside call.

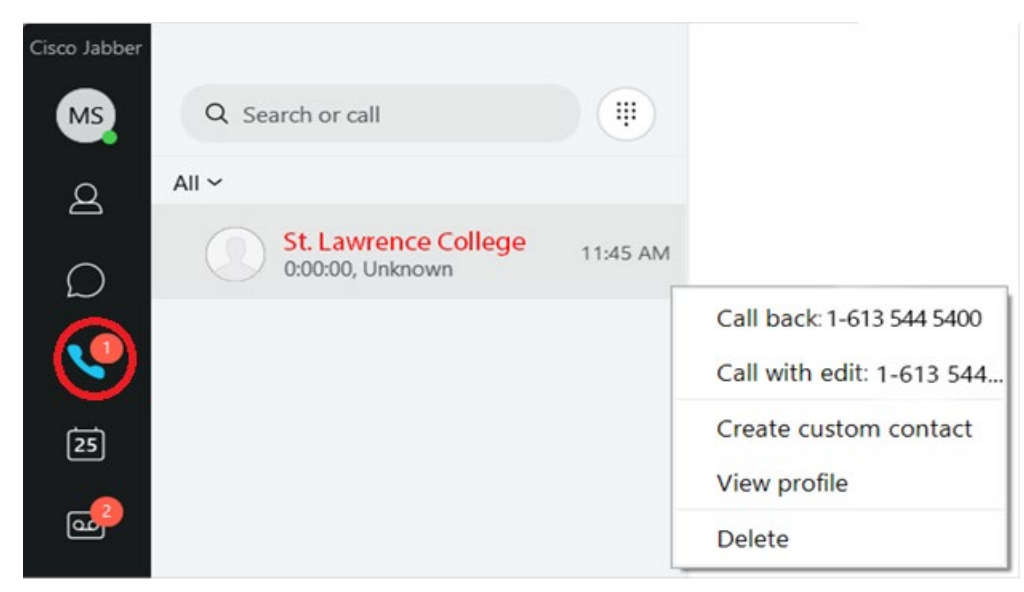

#### Voicemail

Voicemail can be accessed from the voicemail button. You will see a list of your voicemails on the voicemail screen. You will also receive an email copy of voicemail messages.

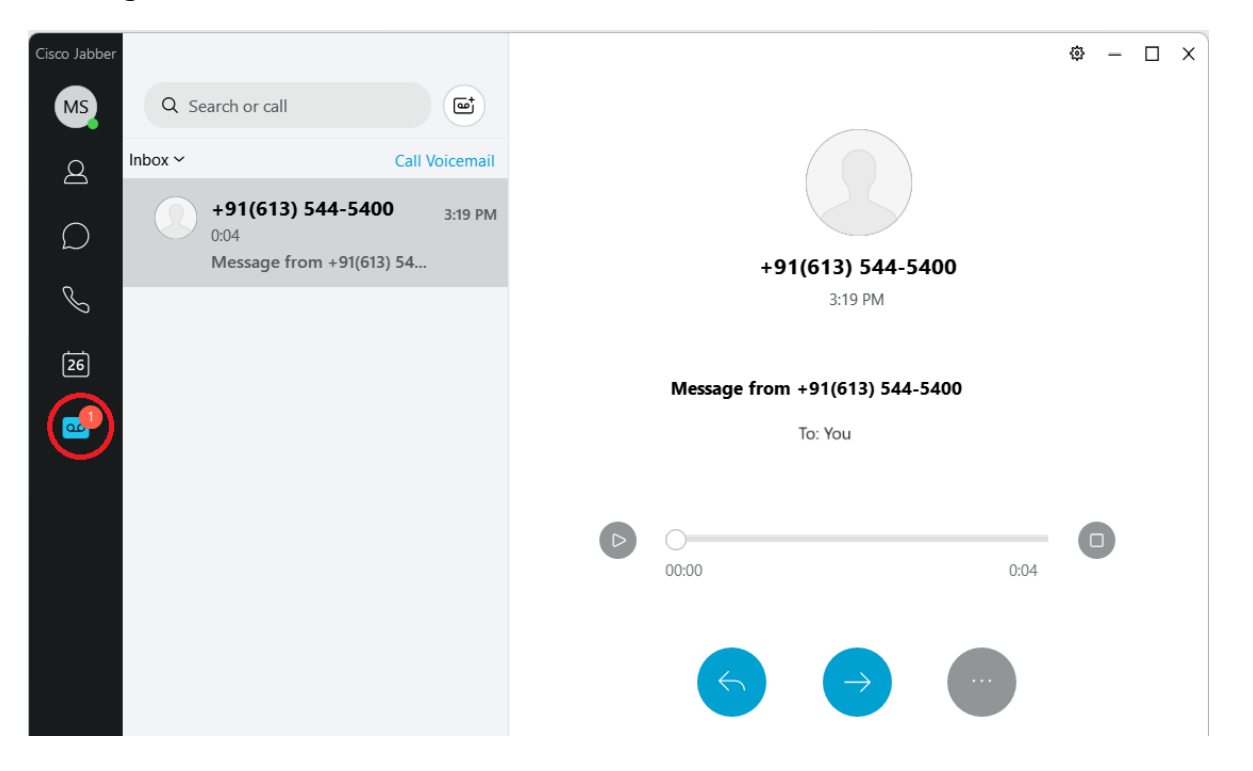

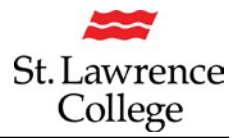

# **Troubleshoting Jabber**

#### **Resetting Jabber**

If you're experiencing issues, it may be necessary to reset Jabber. If you're already signed in, you will first need to sign out.

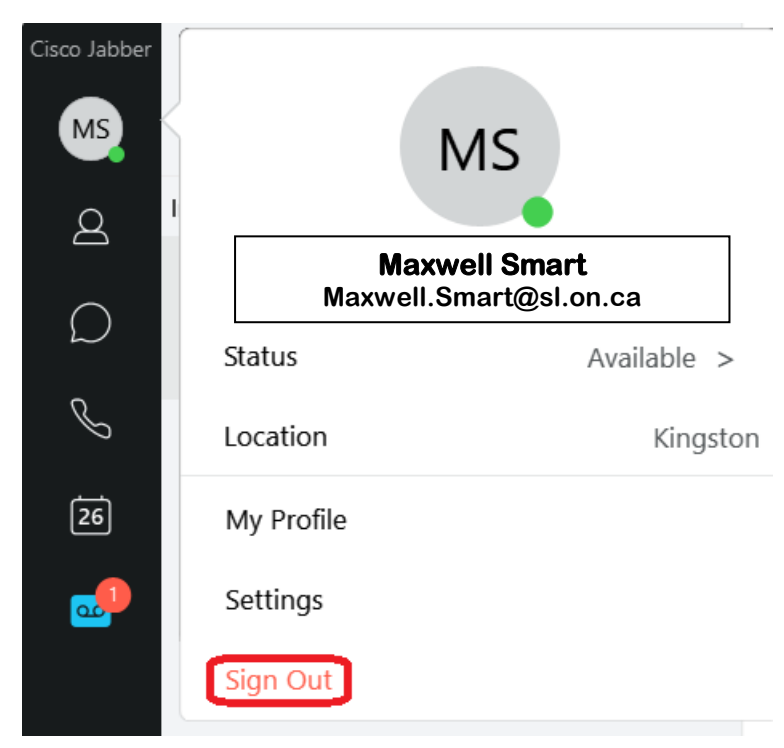

Once you have signed out, or if you weren't signed in, you can then reset Jabber.

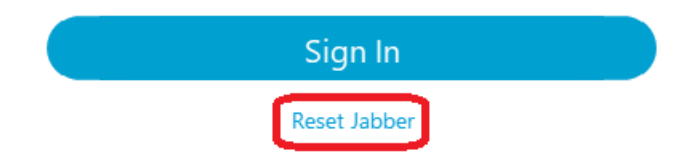

After resetting, you will need to sign in again.

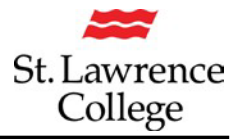

Cisco Jabber is a softphone.

During an emergency, softphone technology may not provide the most timely or accurate location data if used for a 911 emergency call. Calls may be misdirected to the wrong emergency response center, or the emergency response center may make errors when determining your location. **USE A SOFTPHONE ONLY AT YOUR OWN RISK DURING AN EMERGENCY.** If appropriate, please dial 5555 to be connected with campus security.

Full Jabber user guide can be found here. As of June 2024, St. Lawrence College uses Jabber version 14.1

https://www.cisco.com/c/en/us/td/docs/voice\_ip\_comm/jabber/userguide/cjab\_b\_c isco-jabber-user-guide.html